### はじめに

#### これからWordを学ぶお友達へ

このテキストは、初めてパソコンで、文章やイラストなどを入れてWordで作品を作成す る友達、もっとWordを使いこなせるようになりたいと思っている友達、みんなが楽しく

このテキストでは、パソコンで、わかりやすく、見栄えのよい文書を作成する操作がたく っのっています。ただしい操作を覚えて、自由研究・手紙・学級新聞などを作成でき るようになりましょう。

パソコン操作がわからなかったら、どうしようと思っている友達もいると思います。 先生 が手助けするので、安心して下さい。

知りたいこと、わからないことは、なんでも、た生に質問して下さい。

パソコンは失敗しても、何度も繰り返し練習すれば、上手になります。

パソコンは知れば知るほど面白く、みんなの知識や世界をもっと

さあ、今から新しいパソコンの操作を学習しましょう。

#### 保護者の方へ

本書は、パソコンの文書作成の基本操作を学びます。子供向けに開発されたキッズリ ボンを使った操作と標準リボンを使った基本操作を学習する Word2010 のテキストで す。

お子様の年齢によっては、理解しにくい専門用語やパソコン操作が記載されているかもしれませんが、無理に覚える必要はありません。

ただ、本書の手順に合わせ、一つ一つマスターすることで、パソコンへの興味が広がり、

基本をしっかりと学ぶことができるテキストです。それと併用して、 内容に応じた練習問題など、学習補助教材も準備しております。 お子様に楽しんでパソコンを学んで頂けます。また、将来に役立 つパソコンのスキルを身につけることができます。

最後に、お子様と一緒にパソコンを楽しんで頂ける機会があれば、 幸いです。

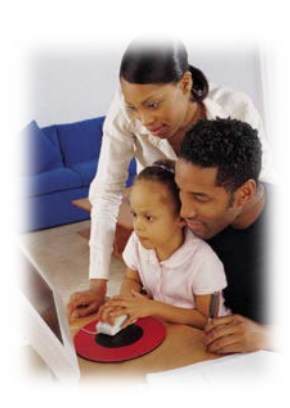

キャラクターしょうかい

※ パソコンの操作を教えてくれるキャラクター・マーク

| キャラクター  | <sup>をまえ</sup><br>キャラクターの名前                 | キャラクターが教えてくれること                                              |
|---------|---------------------------------------------|--------------------------------------------------------------|
|         | あざらしの<br>「アーちゃん」                            | パソコンの操 <sup>すう</sup><br>たするところをズームにし<br>て、 覚えやすくしてくれるよ。      |
| KEYWORD | ペンギンの「ペンくん」                                 | パソコンの重要な言葉の意味を説明し<br>てくれるよ。                                  |
|         | カニの「にーちゃん」                                  | パソコンの操作で確認してほしいことや<br>たいせった説明をしてくれるよ。                        |
| Step up | カメの「かめぞう」                                   | むしましいけど、知っていると、ちょっとじまんできることが説明してあるよ。                         |
|         | クラゲの「ラーちゃん」                                 | <sup>たっさ</sup> 同じ操作でも、いろいろな操作の方法が<br>あるので、それを教えてくれるよ。        |
| ALERT!! | イソギンチャクの<br>「イソちゃん」                         | 「ALERT!!」と言って、パソコンの操作で<br><sup>ちゅうい</sup><br>注意することを教えてくれるよ。 |
|         | かめの「かめじろう」                                  | お父さん・お母さんに読んでほしい補足<br>説明が書いてあるよ。                             |
| HINTI   | ヒントマーク                                      | <sup>そうさ</sup><br>操作のヒントを教えてくれるよ。                            |
|         | 「こんなときどうする<br>の」と <sup>競</sup> ったときのマ<br>ーク | みんなが操作で迷ってしまいそうな操作<br>のところを説明しているよ。                          |

※ 答レッスンのキャラクター

| キャラクター | <sup>なまえ</sup><br>キャラクターの名前 | キャラクターが教えてくれること                     |
|--------|-----------------------------|-------------------------------------|
|        | ワニの<br>「アーくん」               | テーマを教えてくれるよ。                        |
|        | ジンベイザメの<br>「ベイくん」           | 答レッスンで学習するテーマを教えてく<br>れるよ。          |
| 3      | エイの「レーくん」                   | がくレップンで学習するテーマを教えてく<br>れるよ。         |
|        | ヒトデの「ひーちゃん」                 | がく<br>各レッスンで学習するテーマを教えてく<br>れるよ。    |
|        | さかなの「はーちゃん」                 | がくしゅう<br>各レッスンで学習するテーマを教えてく<br>れるよ。 |
|        | ワニの 「リーくん」                  | がくしゅう<br>各レッスンで学習するテーマを教えてく<br>れるよ。 |
|        | たつのおとしごの<br>「たっちゃん」         | がくしゅう<br>各レッスンで学習するテーマを教えてく<br>れるよ。 |
|        | ぺんぎんの<br>「ぎんちゃん」            | がくしゅう<br>各レッスンで学習するテーマを教えてく<br>れるよ。 |
|        | さかなの「じーくん」                  | が<br>各レッスンで学習するテーマを教えてく<br>れるよ。     |

# マウス操作のマークの説明

| <sub>そうさ</sub><br>操作マーク | そうさないよう<br>操作内容                                               |
|-------------------------|---------------------------------------------------------------|
| Ð                       | マウスを持つ図です。                                                    |
| $\ominus$               | マウスを持って、マウスポインターを動かす <mark>図</mark> です。                       |
| <b>ポイント</b>             | マウスポインターを <mark>首的</mark> のものにかさね <sup>各</sup> わせるとき<br>の図です。 |
| クリック<br>                | <sup>ひだり</sup><br>マウスの左ボタンを1回押すときの図です。                        |
|                         | マウスの若ボタンを1回押すときの図です。                                          |
| ダブル                     | マウスの左ボタンをすばやく2回押すときの図です。                                      |
| KZYZ                    | マウスの左ボタンを押したままの状態で、首的の場所まで、動かしてはなす図です。                        |

### キーボード表示について

キーボードの表示は、お使いのパソコンやキーボードによって、テキストと間じでない
場合があります。

## もくじ

<sup>ぶんしょさくせい</sup> きっずリボンで文書作成しましょう

in the second second se

| さくせい           | ぶんしょうか ん せ い ず |
|----------------|----------------|
| きっずリボンだけで作成できる | 5文章完成図         |
|                |                |

#### ぶんしょさくせい がんしょさくせい あんしょさくせい で文書作成

| 1                        | じぶん がくねん かくにん<br>自分の学年のリボンを確認しましょう                     | 2  |
|--------------------------|--------------------------------------------------------|----|
| 2                        | <sup>ぶんしょさくせい</sup> きほんてき <sup>なが</sup><br>文書作成の基本的な流れ |    |
| 3                        | ページ設定をしましょう                                            | 5  |
| 4                        | 文書を入力しましょう                                             |    |
| 5                        | 文字の選択をしましょう                                            |    |
| 6                        | しょしき せってい<br>書式を設定しましょう                                |    |
|                          | (1) もじのかたちを変更しましょう                                     | 23 |
|                          | (2) もじの大きさを変更しましょう                                     |    |
|                          | (3) もじのかざりを設定しましょう                                     |    |
|                          | <ul><li>(4) もじのいろを変更しましょう</li></ul>                    | 46 |
| $\overline{\mathcal{O}}$ | そうにゅう<br>イラストを挿入しましょう                                  | 51 |
|                          | (1) イラストを挿入しましょう                                       | 52 |
|                          | (2) イラストのサイズを調整しましょう                                   | 56 |
|                          | (3) イラストを移動しましょう                                       | 57 |
| ⑧ <b>ず</b>               | かけいを描きましょう                                             | 60 |
|                          | <ul> <li>きょんずけい か</li> <li>(1) 基本図形を描きましょう</li> </ul>  | 61 |
|                          | <sup>ずけい</sup><br>(2) 図形のサイズを調整しましょう                   | 63 |
|                          | (3) 図形を移動しましょう                                         | 65 |
|                          | ずけい いろ へんこう<br>(4)図形の色を変更しましょう                         | 67 |

| (5) 図形で枠を描きましょう                                                                                                    | 70                   |
|----------------------------------------------------------------------------------------------------|----------------------|
| (6) 複数の図形を描いて、組み合わせましょう                                                                                                  | 76                   |
| びょうじゅん<br>標準リボンで文書作成しましょう                                                                                                |                      |
| ひょうじゅん きくせい ぶんしょうかんせいす<br>標準リボンで作成する文章完成図                                                                                |                      |
| シード きほんそうさ まな<br>レッスン2 Wordの基本操作を学びましょう                                                                                  |                      |
| <ol> <li>9 - ド<br/>Word2010を起動しましょう</li> <li>Wordを 2010を終了しましょう</li> <li>Wordを 2010を終了しましょう</li> <li>Word2010の</li></ol> | 81<br>89<br>90<br>92 |
| ⑤ 文字を入力しましょう                                                                                                    |                      |
| ⑥ 書式設定をしましょう                                                                                                    |                      |
| 1. フォントについて <sup>まな</sup> びましょう                                                                                          |                      |
| 2. フォントサイズについて学びましょう                                                                                                    | 124                  |
| へ <sup>んこう</sup><br>1) フォントサイズを変更しましょう                                                                                   |                      |
| 2) フォントサイズを数字で入力して変更しましょう                                                                                                |                      |
| 、1)文字飾りについて学びましょう                                                                                                    |                      |
| (1)太字について学びましょう                                                                                                    |                      |
| <ul><li>(2) 斜体について学びましょう</li></ul>                                                                                       |                      |
| ****<br>(3) 下線について学びましょう                                                                                                 |                      |
| <sup>かせん い</sup><br>1) 下線を入れましょう                                                                                         | 140                  |
| 2) 下線の色を変更しましょう                                                                                                    | 142                  |
| (4) 蛍光ペンについて学びましょう                                                                                                    | 145                  |

|     | (5)ルビについて <sup>まな</sup><br>ジましょう148         |
|-----|---------------------------------------------|
|     | (6) その他の文字飾りについて学びましょう153                   |
|     | (7) フォントの色について学びましょう154                     |
|     | (8) 文字の効果について学びましょう158                      |
|     | <sup>だんらくしょしき まな</sup><br>レッスン3 段落書式を学びましょう |
| (1) | $ $                                         |
| 2   |                                             |
| 0   | <ul> <li>(1) 箇条書きを設定しましょう</li></ul>         |
|     | だんらくばんごう せってい<br>(2) 段落番号を設定しましょう176        |
| 3   |                                             |
| 4   | 段落に色をつけましょう                                 |
|     | レッスン4 クリップアートについて学びましょう                     |
| 砂   | <sup>じゅん</sup><br>準リボンでイラストを挿入しましょう         |

| ō                         | そうにゆう       |    |
|---------------------------|-------------|----|
| <br>、し <mark>まし</mark> ょう | クリップアートを挿入し | 1) |
|                           | もじれつおか      |    |
| <br><u> </u>              | 文字列の折り返しをし  | 2) |

### レッスン5 ワードアートについて学びましょう

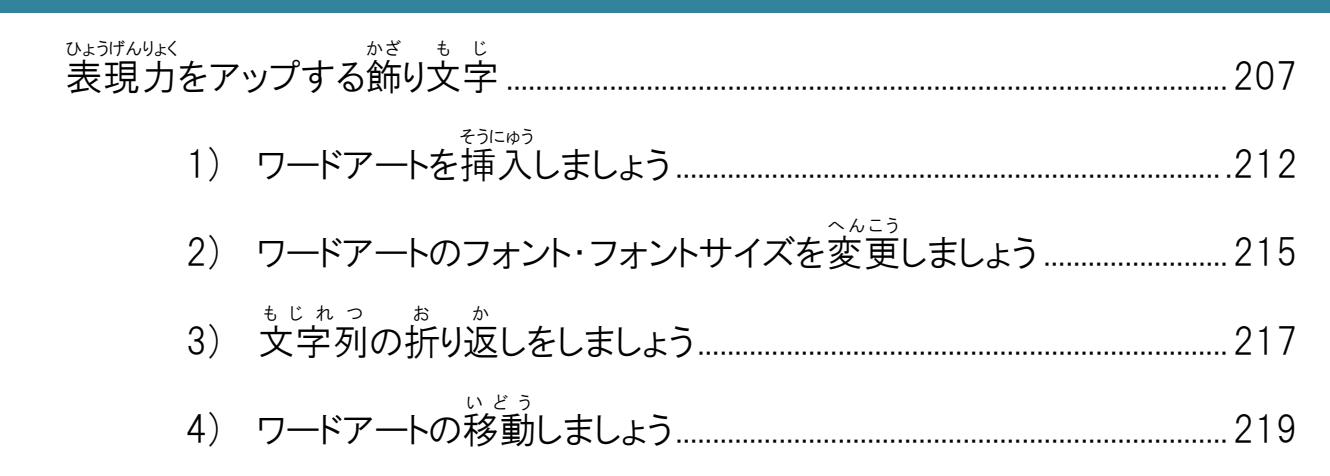

#### **レッスン6 表の基本操作について学びましょう**

| 1   | まえを作成しましょう                                                                                                    |     |
|-----|----------------------------------------------------------------------------------------------------|-----|
|     | ひょう<br>1. 表について学びましょう                                                                                                    |     |
|     | ひょう たんい<br>2. 表の単位について学びましょう                                                                                                    |     |
|     | ひょう せんたく まな<br>3. 表の選択について学びましょう                                                                                                    |     |
|     | 0ょう もじにゅうりょく まな<br>4. 表の文字入力について学びましょう                                                                                                    |     |
|     | びょう いどう まな<br>5. 表の移動について学びましょう                                                                                                    | 227 |
|     |                                                                                                    | 228 |
| (2) | $v_{kj}$ ho $f_{kj}$ ちょうせい<br>表・列・行のサイズを調整しましょう                                                                                                    | 239 |
| 3   | ひょう はいち セルと表の配置をしましょう                                                                                                    | 242 |
| ٢   | $(1)$ $\tau$ $\mu$ $\eta$ $\tau$ $\tau$ $\tau$ $\tau$ $\tau$ $\tau$ $\tau$ $\tau$ $\tau$ $\tau$                                                                                                    | 244 |
|     |                                                                                                    | 040 |
|     |                                                                                                    | 248 |
|     | (2) 衣を ा 直しましょつ                                                                                                    |     |
| 4   | (2) 表を配直しましょう<br>f(z) 表を配直しましょう<br>f(z) 表を配直しましょう<br>f(z) 表の種類・太さ・色を変更しましょう<br>f(z) まの体の開始の色も変更しましょう                                                                                                    |     |
| 4   | (2) 表を配直しましょう<br>けいせん しゅるい ふと いろ へんこう<br>罫線の種類・太さ・色を変更しましょう<br>いうぜんたい けいせん いろ へんこう<br>(1) 表全体の罫線の色を変更しましょう<br>(2) 生くたの 野娘の 種類 また める たか声しましょう                                                                                                    |     |
| 4   | (2) 表を配直しましょう<br>thut $L_{\mu\delta}$ $L_{\mu\delta}$ $S_{\lambda}$ $S_{\lambda}$ $S_{\lambda}$ $S_{\lambda}$<br>事線の種類·太さ·色を変更しましょう<br>$D_{\lambda}$ $S_{\lambda}$ $C_{\lambda}$ $S_{\lambda}$ $C_{\lambda}$ $S_{\lambda}$ $S_{$ |     |
| 4   | <ul> <li>(2) 表を配直しましよう</li></ul>                                                                                                    |     |

#### 

| 1   | ひょうじゅん ずけい か 一 一 一 一 一 一 一 一 一 一 一 一 一 一 一 一 一 一 |  |
|-----|--------------------------------------------------|--|
| 2   | ひょうじゅん ずけい ぬ<br>標準リボンで図形を塗りつぶし                   |  |
| 3   | ずけい わくせん いろ ふと しゅるい へんこう 図形の枠線の色・太さ・種類を変更しましょう   |  |
| (4) | ずけいしまじにゆうりょくはいちしょしきせってい<br>図形の文字入力・配置と書式設定       |  |

### レッスン8 ページ野線を挿入しましょう

|            | ぜんたい せん えがら | い        |     |
|------------|-------------|----------|-----|
| (1)        | ページ全体に線や絵柄な | テスわ.ましょう | 288 |
| $\bigcirc$ |             |          | 200 |

# テキスト画面準備

ッード きどうご がめん かき ひょうじ Wordを起動後に画面に下記が表示されているか、確認しましょう。

● クイックアクセスツールバーの追加(きっずリボンは表示されていても同じ操作)

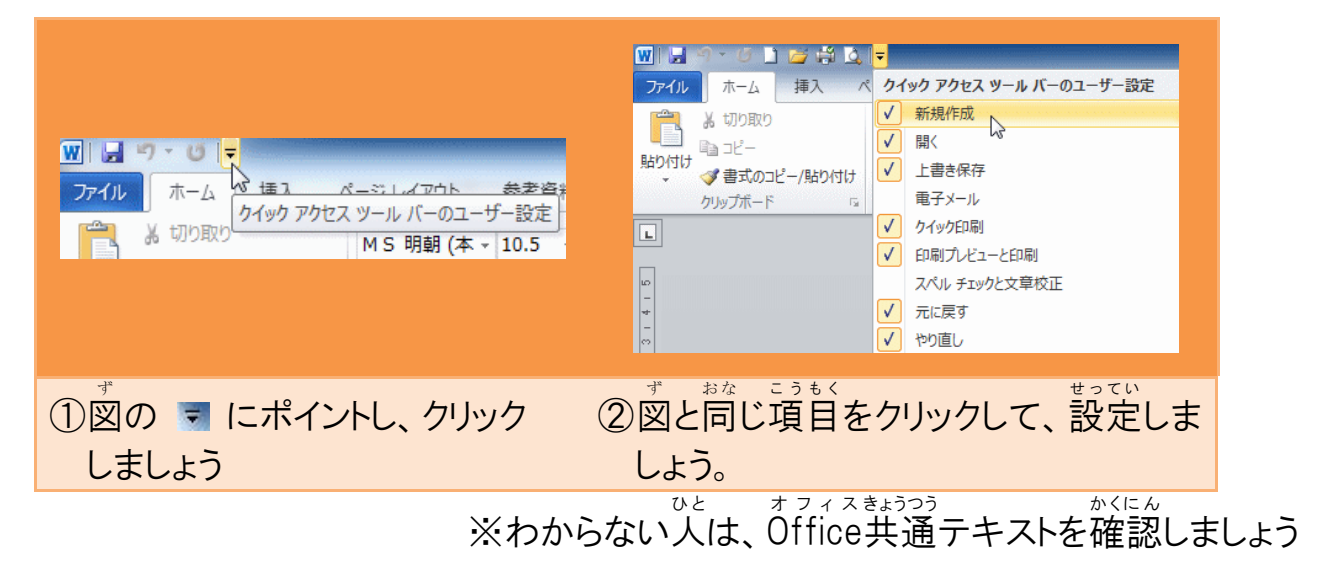

● 行番号の追加(きっずリボンは表示されていても同じ操作)

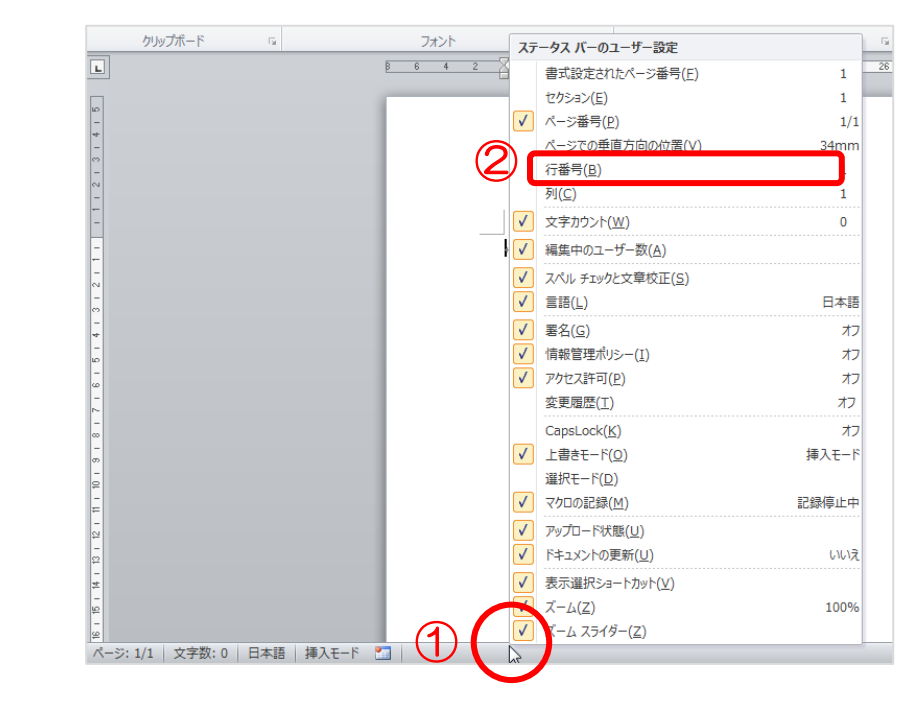

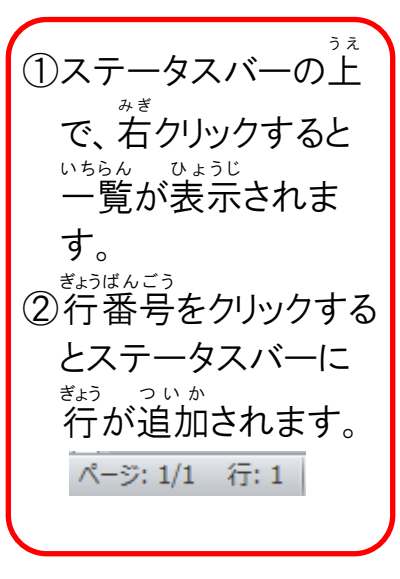

#### - このテキストを学習してできる作品例 さくひんれい

#### きっずリボンだけで完成できる作品

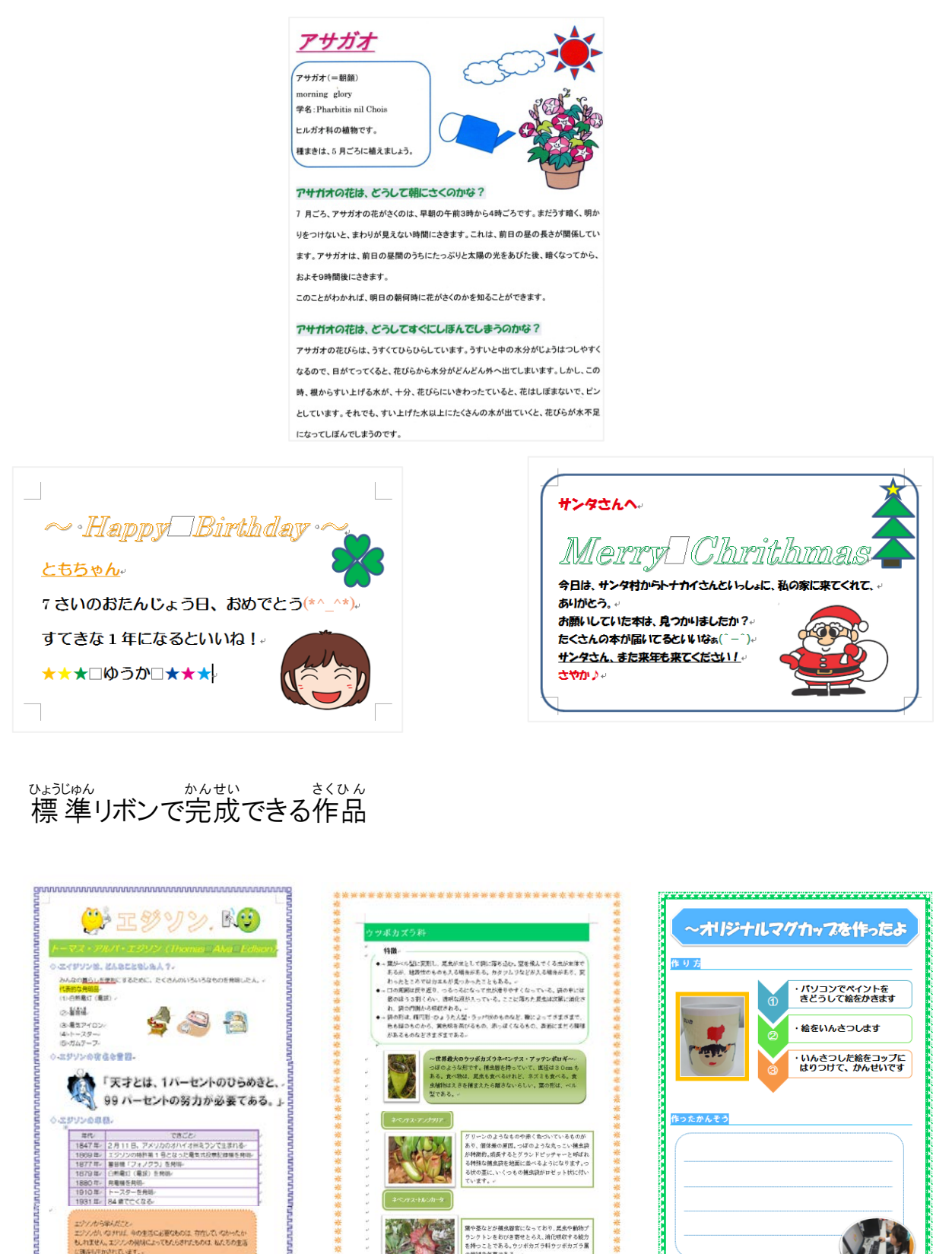

グリーンのようなものや赤く急づいている あり、信体差の原因。つぼのような丸っこい か特徴的、成長するとグランドピッテャー? る特殊な捕虫袋を地面に並べるようになり るなの意に、いくつもの捕虫袋がロゼット!

\*\*\*\*\*\*\*\*\*

0.2972088. 
 世代
 できごと!

 1847年-2月11日、アメリカのオハイは州ミウンで主席れる
 1859年

 1859年
 スクソンの時期1日となった電気式効素が増加を発明。

 1877年<</td>
 第回「フィノクコ」を発明。

 1877年<</td>
 第回「フィノクコ」を発明。
 1880年 発電場を発明 1910年 トースターを発明 1931年 84歳で亡くなる-ゆければ、中の生活に必要なものは、存在していなかったか 、エジノンの発展によってもたらされてものは、私たちの主張